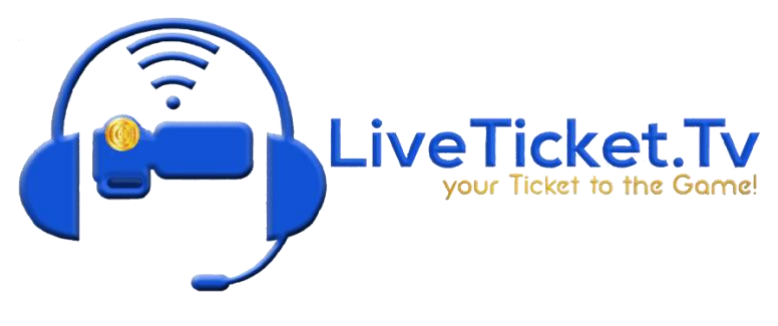

# INTRODUCTION TO WIRECAST

# • CONFIDENCE MONITORS

- O The screen on the RIGHT is your "LIVE" output monitor
  - Everything seen in this monitor is what is livestreaming on your website
  - In the LOWER LEFT corner of your "LIVE" output monitor is a RED indicator. In your LAYERS you will see one TILE in each layer with the RED indicator, showing which TILE is outputting now
- O The screen on the LEFT is your "PREVIEW" monitor
  - Everything seen in this monitor is what is prepared to be sent "LIVE", when using your next transition
  - In the LOWER LEFT corner of your "PREVIEW" monitor is a GREEN indicator. In your LAYERS you will see one TILE in each layer with the GREEN indicator, showing which TILE is prepared to output, when using your next transition
- O Beneath your "LIVE" and "PREVIEW" monitors are your "TRANSITIONS"
  - The Transition are used to send your "PREVIEW" shot "LIVE"
  - There are three ways to TRANSITION your shot from "PREVIEW" to "LIVE"
    - The ARROW button on the RIGHT can be manually pressed with your mouse
    - The SMOOTH button in the MIDDLE can be activated with the SPACE BAR. It will be a slow, smooth TRANSITION to LIVE
    - The CUT button on the LEFT can be activated with the RETURN KEY. It will be an immediate TRANSITION to LIVE

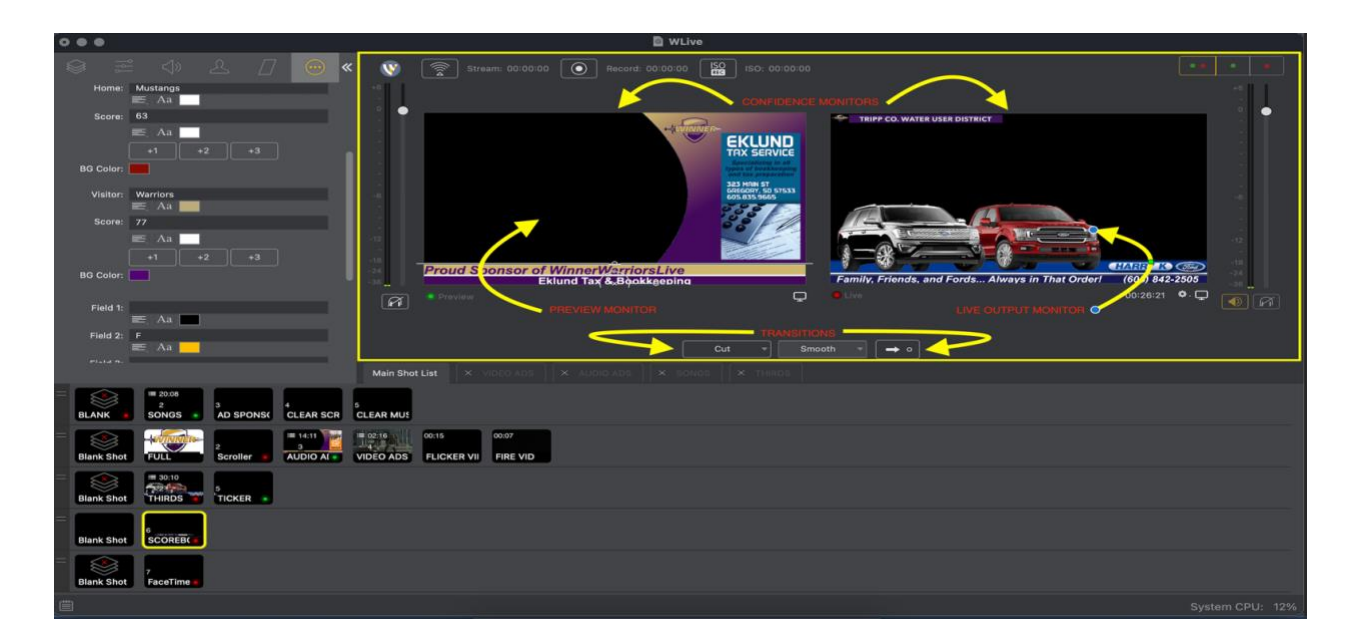

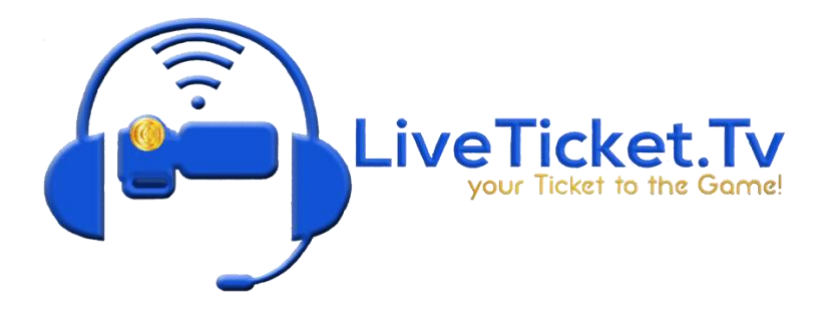

# • LAYERS

#### O Each of the SCHOOL DOCUMENTS is created using five (5) layers in WIRECAST

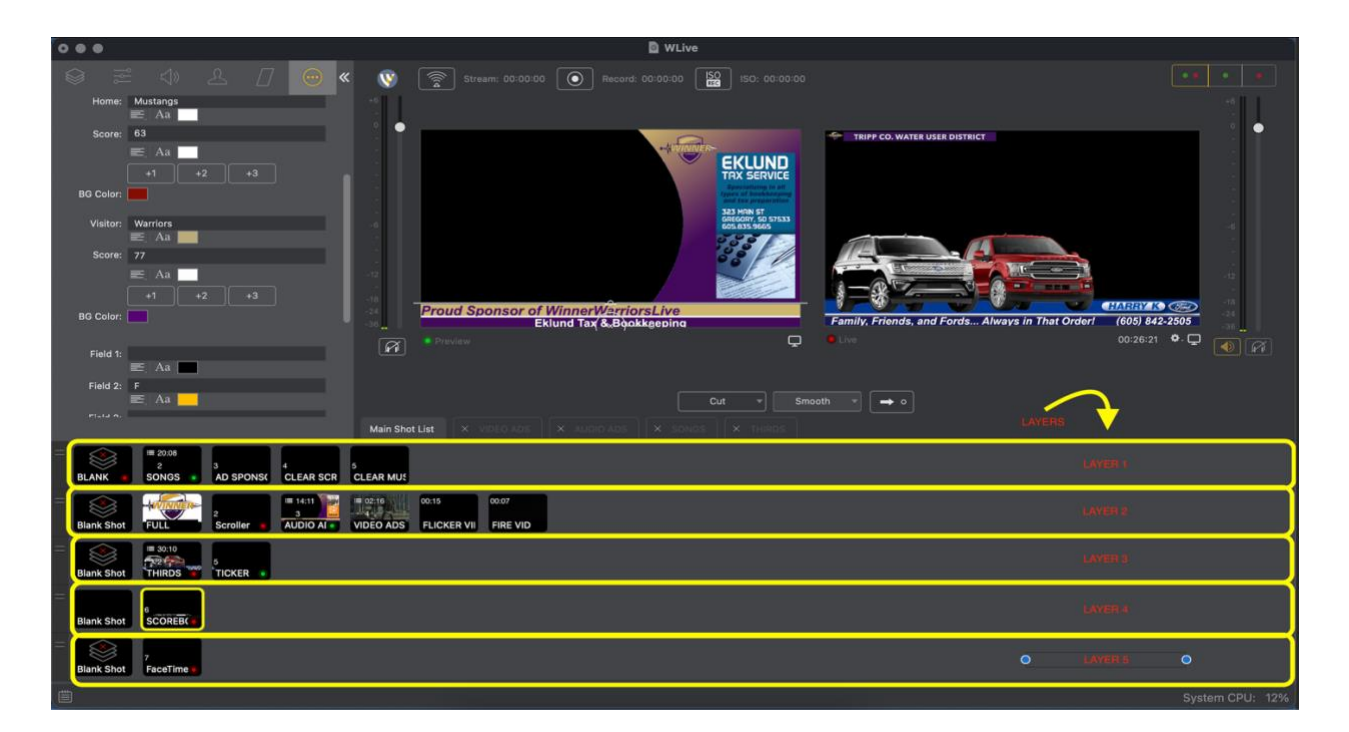

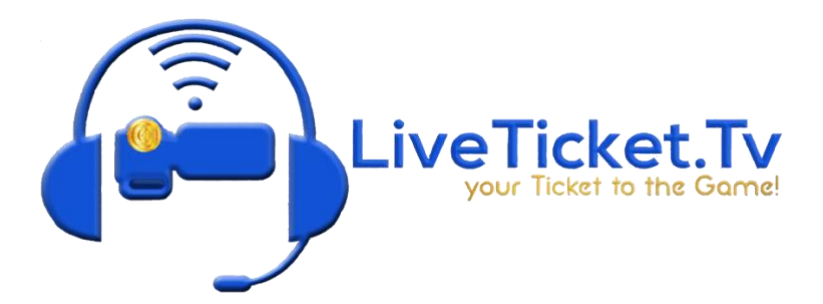

# • TILES

- O Each LAYER is comprised of TILES
- O The TILE furthest to the LEFT is labelled BLANK SHOT and deactivates all TILES within the LAYER
- O TILES are numbered sequentially from left to right, beginning after the BLANK SHOT TILE

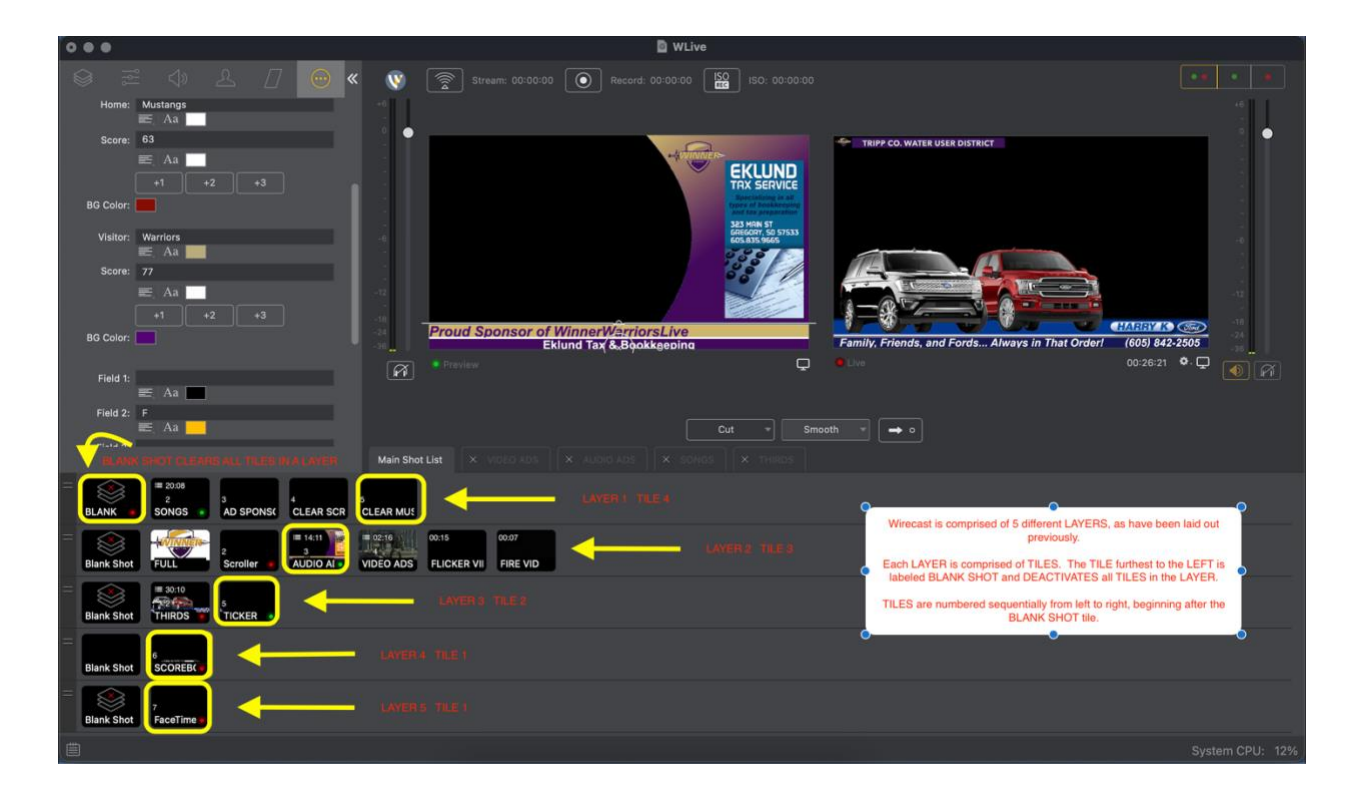

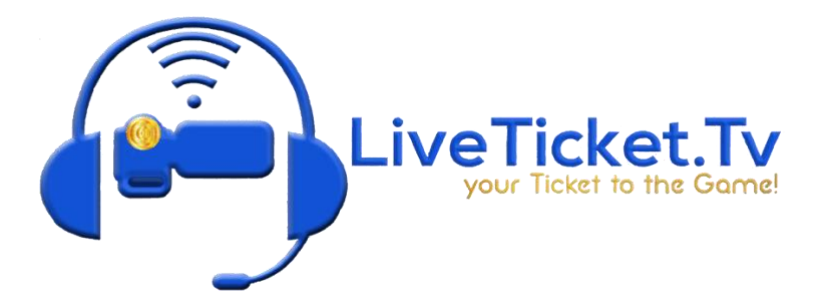

## • PLAYLIST

- O PLAYLIST are TILES with multiple SUB-TILES within.
  - PLAYLISTS are indicated by a TIMESTAMP in the UPPER LEFT CORNER, indicating the total TIME to play the PLAYLIST
  - DOUBLECLICK on a PLAYLIST TILE or click on the PLAYLIST TAB to access the SUB-TILES within
- O There are four (4) PLAYLIST types in every SCHOOL DOCUMENT in the same TILE position
  - SONGS
    - LAYER 1 TILE 1
  - AUDIO ADS
    - LAYER 2 TILE 3
  - VIDEO ADS
    - LAYER 2 TILE 4
  - BOTTOM THIRDS
    - LAYER 3 TILE 1

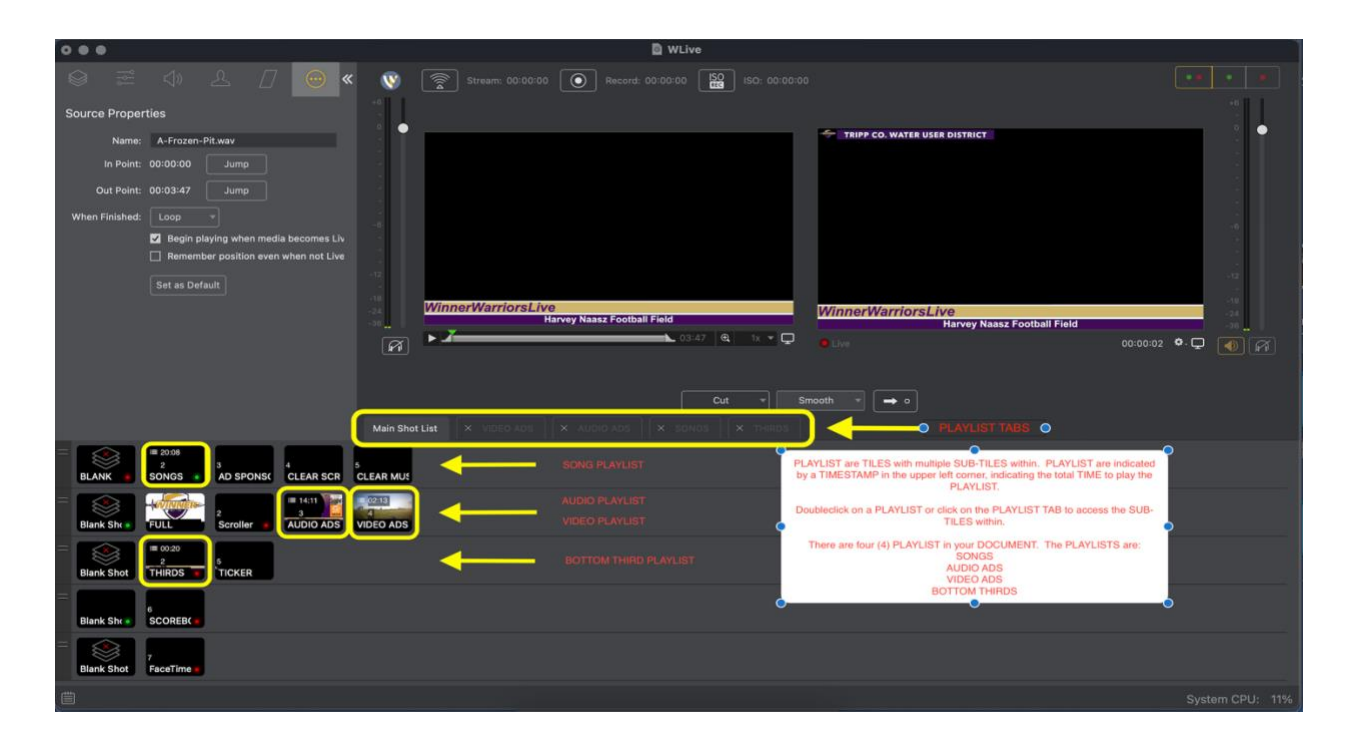

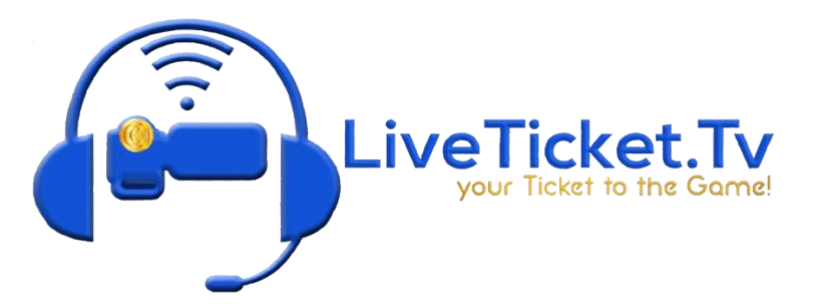

### • EDITING PANEL

- The location of the EDITING PANEL is in the UPPER LEFT portion of the WIRECAST PANEL
- o ALL changes to TILES, SUB-TILES, and PLAYLIST are performed in this PANEL

|             | EDITING SCREEN                       | D WLive                                                                                                    |                 |  |  |
|-------------|--------------------------------------|----------------------------------------------------------------------------------------------------|-----------------|--|--|
| 0           | ≅                                    | 😵 😰 Stream: 00.00.00 💽 Bacard: 00.00.00 🔛 ISC 00.00.00                                                                                                    |                 |  |  |
| Shot Layers |                                      |                                                                                                    |                 |  |  |
| Name        | STATEWIDE AG                         |                                                                                                    | •               |  |  |
|             | +- ~ ~                               | Part and a second second second second second second second second second second second second second second s                                                                                                    |                 |  |  |
| Q           | AG-STATEWIDE AG GENERAL AD WINNER,CH | a Alexen on Antonio and Alexen of Alexen of Al |                 |  |  |
|             | Just Text Text 1                     |                                                                                                    |                 |  |  |
|             | Just Text Text 0                     |                                                                                                    |                 |  |  |
|             | Statewide Ag Insurance 12-29-17.jpg  | Proud Sponsor of Winner/Warriers Live                                                                                                    |                 |  |  |
|             | WWL ALTI.prg                         | Statewide Ag Family, Friends, and Fords. Always in That Order1 (605) 843-250                                                                                                    |                 |  |  |
|             |                                      | 14 coord 1 coord 4                                                                                                    |                 |  |  |
| 1           |                                      |                                                                                                    |                 |  |  |
|             |                                      | Cut = Smooth = → o                                                                                                    |                 |  |  |
|             |                                      | Main Shot List X York's Alle X HUDO Alle X III HINS                                                                                                    |                 |  |  |
| 01.4        | 2 3<br>NK 50NG5 * AD SPONSOR 1       | SEX GLAR SCRUL GLARMING Grove Day 2001                                                                                                    |                 |  |  |
| -           |                                      |                                                                                                    |                 |  |  |
|             | A ANTINNER P                         |                                                                                                    |                 |  |  |
| Bler        | w Shot FULL Scroller                 | AUDIO ADS VIDEO ADS                                                                                                    |                 |  |  |
|             | 2 2                                  |                                                                                                    |                 |  |  |
| Blar        | k Shot THIRDS TICKER                 |                                                                                                    |                 |  |  |
| =           |                                      |                                                                                                    |                 |  |  |
|             |                                      |                                                                                                    | lystem CPU: 12% |  |  |

## • EDITING TABS

• The EDITING PANEL has six (6) EDITING TABS in the TOP of the panel

#### o LEVELS

 This TAB contains all the FILES utilized to create the TILE. LEFT CLICK on the FILE needing EDITING and it will be HIGHLIGHTED YELLOW

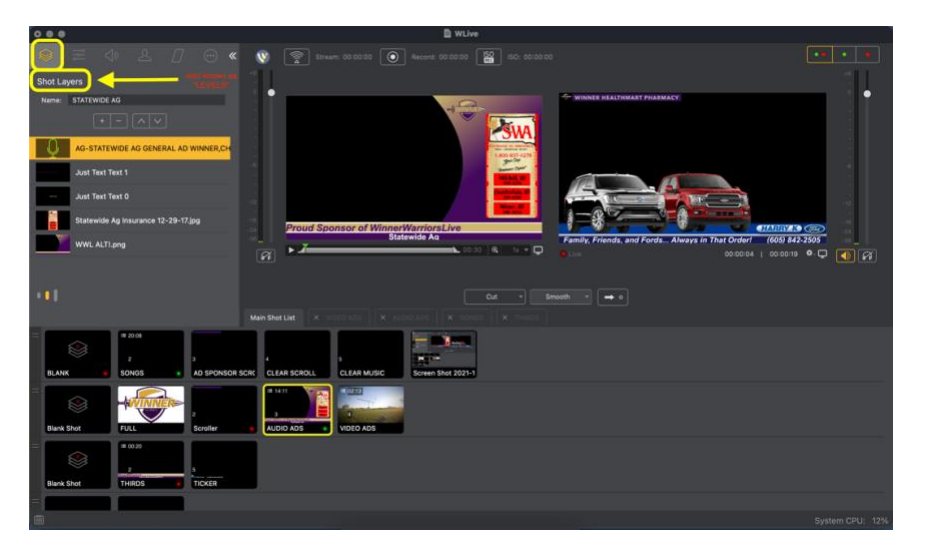

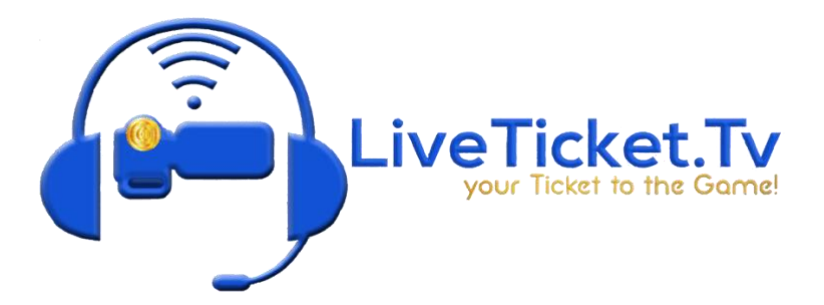

# • SCALING

- This TAB allows for the adjustment of SIZE, SCALE, and CROPPING
- When using the SCALING TAB, we recommend switching the GEAR ICON to "Adjust by Percentage"

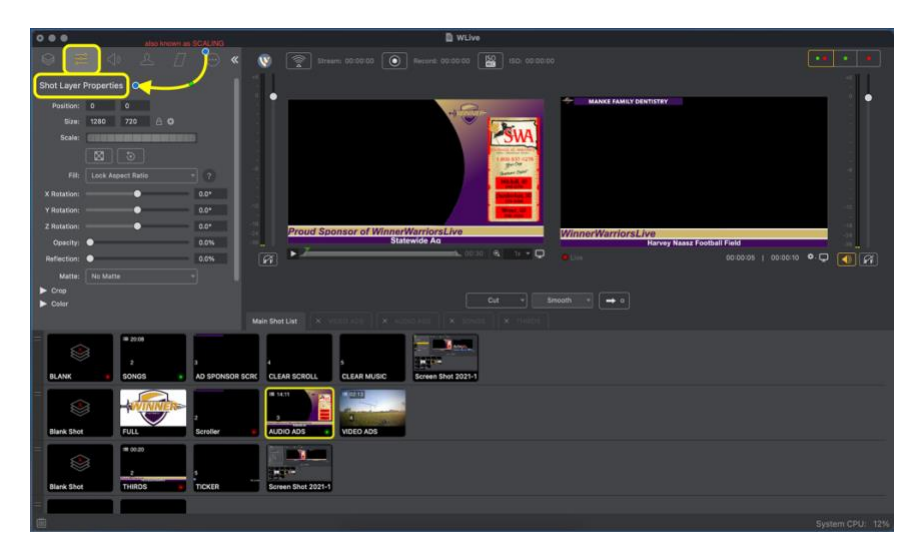

#### o AUDIO

- This TAB allows for the adjustment of .mp3 FILES volume
- This TAB will need adjusted for every AUDIO AD and VIDEO AD, being EDITED or CREATED

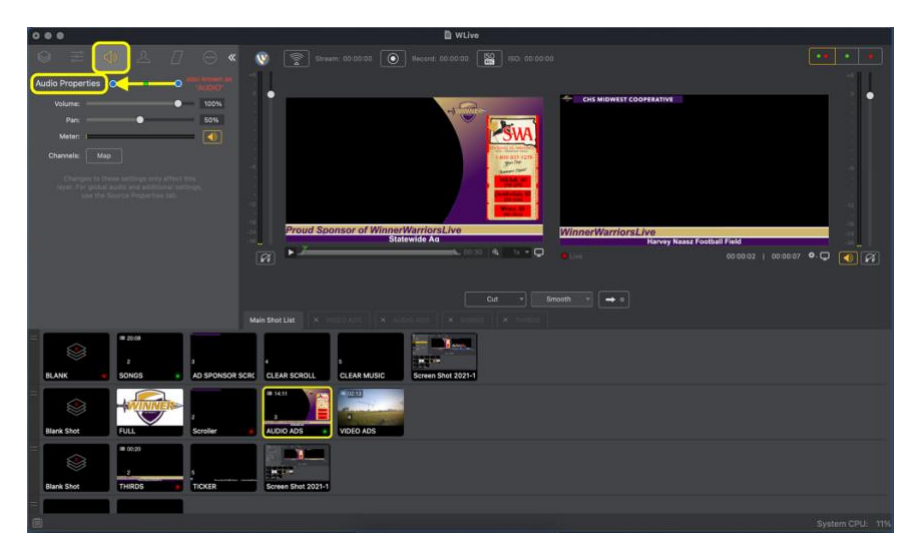

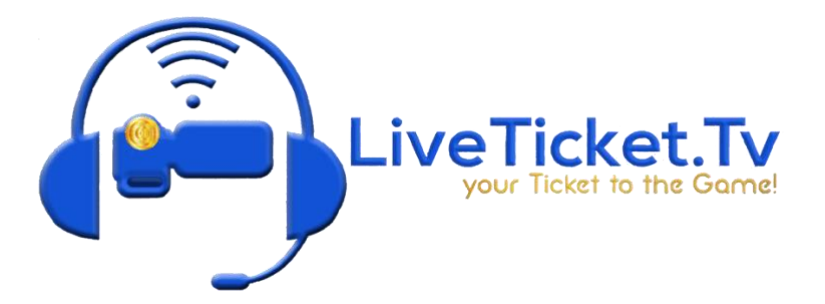

#### • CHROMA

- This TAB allows for the use of GREEN SCREENING during LIVE or RECORDED productions
- This TAB is not utilized during the PRODUCTION of activities

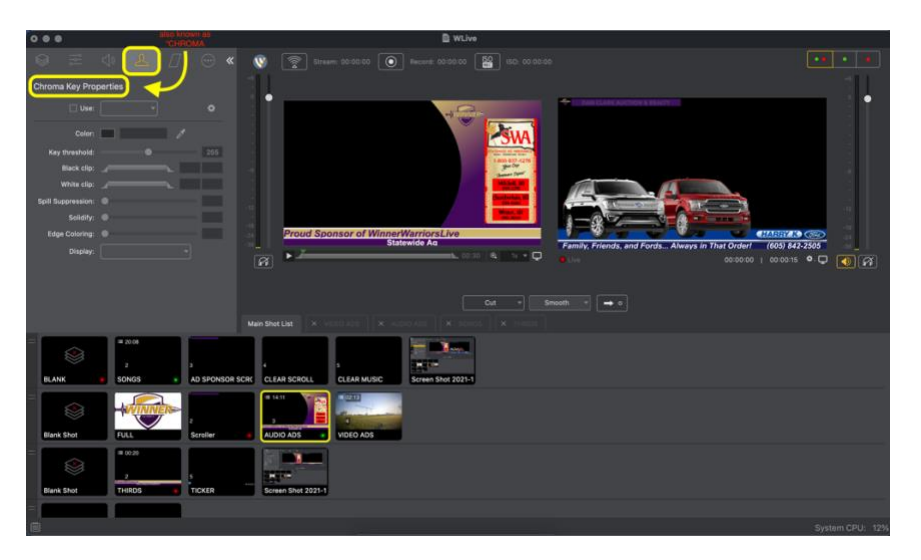

#### **TRANSITIONS**

- This TAB allows for the adjustment of the SMOOTH TRANSITION properties
- This TAB is not utilized during the PRODUCTION of activities

| 0.66                                                                                                    | B WLive                                                                                          |   |
|----------------------------------------------------------------------------------------------------|--------------------------------------------------------------------------------------------------|---|
| ◎ = ◆ L 🚺 ⊕ « (                                                                                                    | 💱 👰 Stream: 00:00:00 💽 Record: 00:00:00 🔛 ISO: 00:00:00                                          |   |
| Smooth Transition Properties                                                                                                    | and score as                                                                                     |   |
| Build In: Train Madala   ■ False In   ■ Seale In   Build Oct: Total data   ■ Seale Cot   ■ Seale Cot   ■ Seale Cot   ■ Seale Cot   ■ Seale Cot   ■ Seale Cot   ■ Seale Cot   ■ Seale Cot   ■ Seale Cot   ■ Seale Cot   ■ Seale Cot   ■ Seale Cot   ■ Seale Cot | Proud Sponsor of Winner/Warriors Live<br>Stateside Ad                                            | • |
|                                                                                                    | Cut     Smooth     → 0       an ShortLat:     X     VCH - 00     X     Torrell     X     Torrell |   |
| BLANK BONGS AD SPONSOR SCRC                                                                                                    |                                                                                                  |   |
| Ulark Shot                                                                                                    |                                                                                                  |   |
| Blank Shot     0 00 20     5       THRDS     TCKER                                                                                                    | a a a a a a a a a a a a a a a a a a a                                                            |   |
|                                                                                                    |                                                                                                  |   |

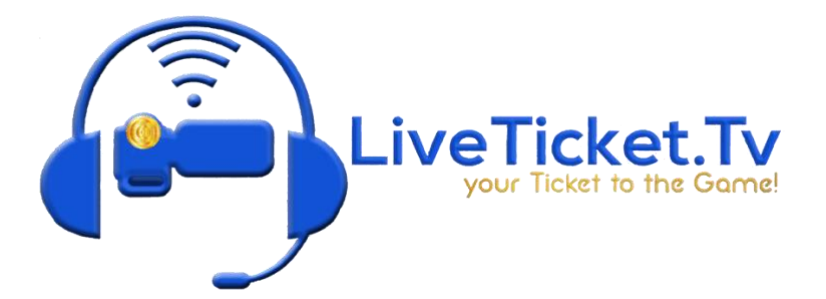

#### • DATA ENTRY

- This TAB allows for the entry of TEXT and NUMBERS properties
- This TAB will be utilized for every AUDIO AD and PRODUCTION SET-UP

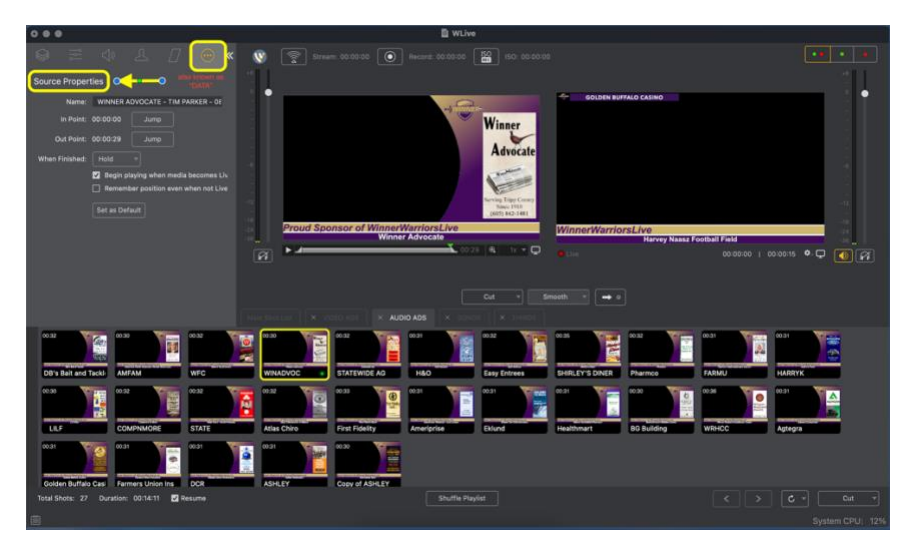